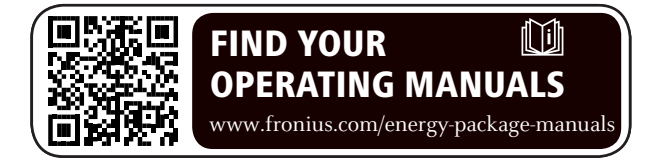

### Fronius Symo Hybrid mit Fremdbatterie

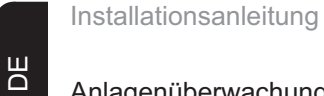

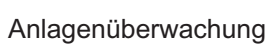

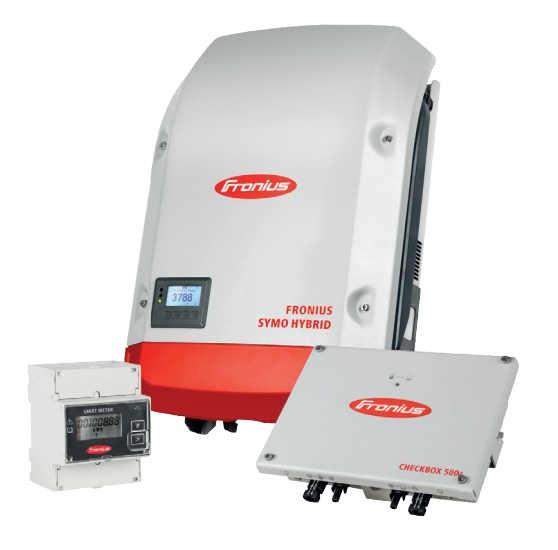

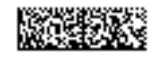

42,0426,0303,DE 015-22072019

# Inhaltsverzeichnis

| Anschluss Fremdbatterie Fronius Symo Hybrid                   |
|---------------------------------------------------------------|
| Komponenten                                                   |
| Fronius Checkbox 500V5                                        |
| Fremdbatterie                                                 |
| Technische Daten Fronius Checkbox 500V 6                      |
| Status LED Fronius Checkbox 500V 6                            |
| Fronius Symo Hybrid mit der Fremdbatterie installieren        |
| Tipps vor der Inbetriebnahme                                  |
| Inbetriebnahme                                                |
| Maximale Abstände zwischen den Komponenten7                   |
| Modbus-Verkabelung und Abschlusswiderstände                   |
| Datenverkabelung der Fremdbatterie                            |
| Fronius Checkbox installieren                                 |
| Sicherheit                                                    |
| Fronius Checkbox 500V montieren und anschließen 10            |
| Ferritring bei der Datenleitung einbauen                      |
| Fronius Anlagenüberwachung installieren und konfigurieren 11  |
| Sicherheit                                                    |
| Erstinbetriebnahme                                            |
| Informationen zur Durchführung des Techniker Assistenten      |
| Software-Version der Fronius Änlagenüberwachung 14            |
| Firmware-Update via Web ausführen                             |
| Software Update der Fremdbatterie durchführen                 |
| Einstellungen in der Fronius Anlagenüberwachung               |
| Einstellungen auf der Webseite der Fronius Anlagenüberwachung |
| IO-Zuordnung erstellen                                        |
| Einstellungen in der Anlagenübersicht                         |
| Fehlerbehebung                                                |
| Fehlersuche                                                   |

## Anschluss Fremdbatterie Fronius Symo Hybrid

#### Komponenten

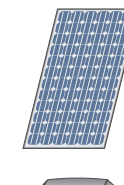

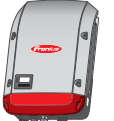

### Wechselrichter - Fronius Hybrid Wechselrichter

wandelt den Gleichstrom in Wechselstrom um und lädt die Batterie. Durch die eingebaute Anlagenüberwachung kann der Wechselrichter per WLAN in ein Netzwerk eingebunden werden.

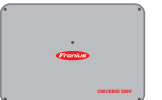

### Fronius Checkbox 500V

notwendig für eine sichere Verbindung des Wechselrichters mit der Batterie.

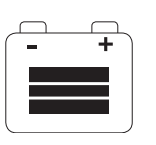

#### Fremdbatterie

**PV-Modul** 

erzeugt Gleichstrom

ist gleichstromseitig mit der Checkbox und dem Wechselrichter gekoppelt und speichert elektrische Energie.

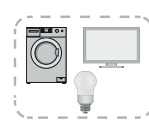

### Verbraucher im PV-System

die im PV-System angeschlossenen Verbraucher (1- oder 3-phasig)

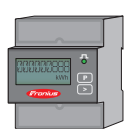

### Zähler - Fronius Smart Meter

für ein optimales Energiemanagement. Der Zähler kann im Schaltschrank von Ihrem Elektroinstallateur montiert werden.

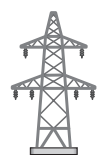

### Stromnetz

Fronius Check-Die Fronius Checkbox 500V verbindet den Fronius Symo Hybrid mit der Fremdbatterie. box 500V Der Wechselrichter und die Batterie dürfen nicht direkt miteinander verbunden werden, da im Fehlerfall Überspannungen auftreten können, die zu unsicheren Zuständen führen können.

> Für die Batterie und den Fronius Symo Hybrid gibt es eigene Installationsanleitungen. In diesem Dokument wird nur auf die Besonderheiten beim Anschluss an der Fronius Checkbox 500V eingegangen. Die restlichen Installationsschritte finden Sie in den Installationsanleitungen bei den Geräten. Alle Fronius Dokumente sind unter folgender Adresse zu finden: www.fronius.com/energy-package-manuals

#### Fremdbatterie

Fronius weist ausdrücklich darauf hin, dass es sich bei den Fremdbatterien nicht um Produkte von Fronius handelt, noch Fronius Inverkehrbringer oder Händler dieser Batterien ist. Daher übernimmt Fronius für diese Batterien keinerlei Haftungen oder Garantien.

### Technische Daten Fronius Checkbox 500V

| Umgebungsbedingungen                                              |                                   |                 |  |
|-------------------------------------------------------------------|-----------------------------------|-----------------|--|
| Schutzart                                                         | IP65                              |                 |  |
| Zulässige Umgebungstemperatur                                     | -25 °C - +60 °C                   |                 |  |
| Maximale Meereshöhe                                               | 2000 m                            |                 |  |
| Zulässige Luftfeuchtigkeit                                        | 0 - 100% (nicht kondensierend)    |                 |  |
| Elektrische Spezifikationen                                       |                                   |                 |  |
| Maximale Eingangsspannung<br>Wechselrichterseite<br>Batterieseite | Udc max in_INV<br>Udc max out_BAT | 1000 V<br>500 V |  |
| Maximaler Strom                                                   | Idc max in / max out              | 16 A            |  |
| Eigenverbrauch                                                    | @ 450 V                           | 1,9 W           |  |
| Abmessungen und Gewicht                                           | _                                 |                 |  |
| Abmessungen h x b x t (ohne Verpackung) 26 x 19 x 7,5 cm          |                                   |                 |  |
| Gewicht (ohne Verpackung)                                         | 1,4 kg                            |                 |  |
| Abmessungen h x b x t (mit Verpackung)                            | 36 x 30 x 13 cm                   |                 |  |
| Gewicht (mit Verpackung)                                          | 1,9 kg                            |                 |  |
| Normen und Richtlinien                                            |                                   |                 |  |
| Berücksichtigte Normen und Richtlinien                            | LVD (2014/53/EU), IE              | C 62109-1       |  |

Status LED Fronius Checkbox 500V

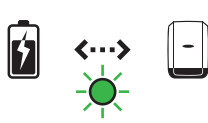

Wenn die Status LED grün leuchtet, ist eine elektrische Verbindung zwischen Wechselrichter und Batterie hergestellt.

### Fronius Symo Hybrid mit der Fremdbatterie installieren

Tipps vor der In-Der Update-Prozess des Wechselrichters kann bis zu zwei Stunden in Anspruch nehmen. betriebnahme Der Wechselrichter benötigt für das Update nur eine AC-Verbindung. Um Zeit bei der Installation zu sparen, können während des Update-Prozesses Arbeiten im nicht spannungsführenden Bereich des Systems durchgeführt werden. Nähere Informationen zum Update finden Sie unter "Software-Version der Fronius Anlagenüberwachung" auf Seite 14 Inbetriebnahme WICHTIG! Die Nichtbeachtung der Reihenfolge führt zu einem Garantieverlust, außerdem besteht das Risiko einer Tiefentladung der Batterie. WICHTIG! Falls die Installation nicht sofort abgeschlossen werden kann, müssen Vorkehrungen getroffen werden, um eine Tiefentladung der Batterie zu vermeiden (siehe Installationsanleitung der Batterie). Bei der Inbetriebnahme des Gesamtsystems den beiliegenden Gesamtschaltplan beachten! Zum Aufbau des Gesamtsystems folgende Reihenfolge beachten: Installation Wechselrichter - Fronius Hybrid Serie 1. Installation Fronius Smart Meter 2. Installation Fronius Checkbox und Fremdbatterie 3. (nähere Informationen zur Installation der Fronius Checkbox finden Sie im Kapitel Fronius Checkbox installieren auf Seite 9) 4. Inbetriebnahme-Assistent (Wizard am Wechselrichter) ausführen und abschließen Kommunikation zwischen Batterie und Wechselrichter konfigurieren 5. Funktionstest durchführen 6.

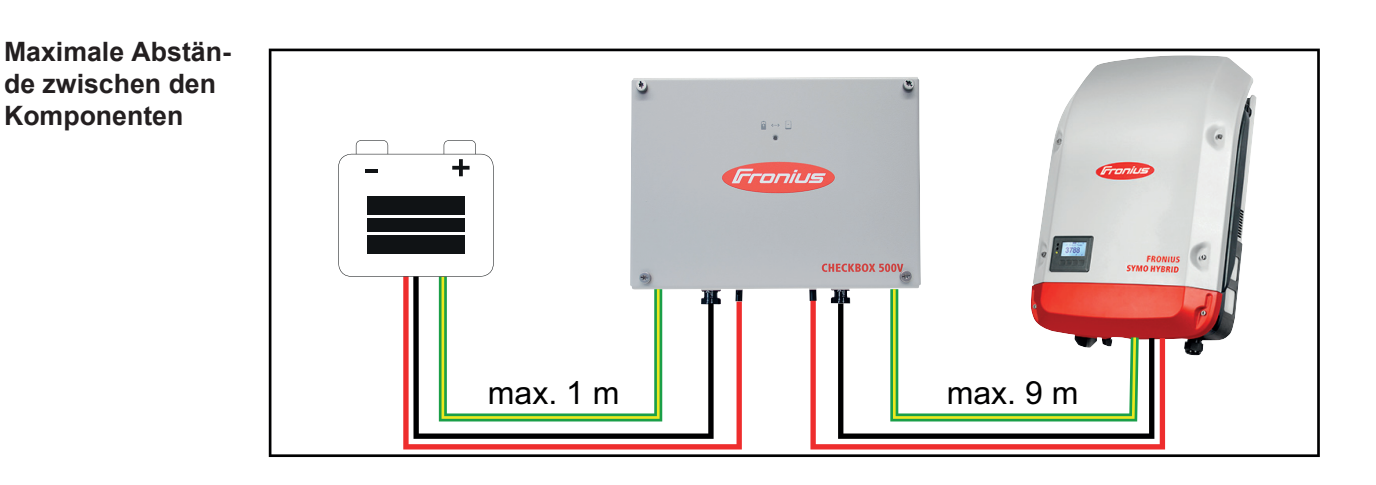

### Modbus-Verkabelung und Abschlusswiderstän de

Bei der Modbus-Verkabelung muss bei den äußeren Komponenten ein Abschlusswiderstand gesetzt werden. Der Abschlusswiderstand bei der Fremdbatterie ist fix gesetzt und deshalb kann die Batterie nicht in der Mitte des Modbuses installiert werden.

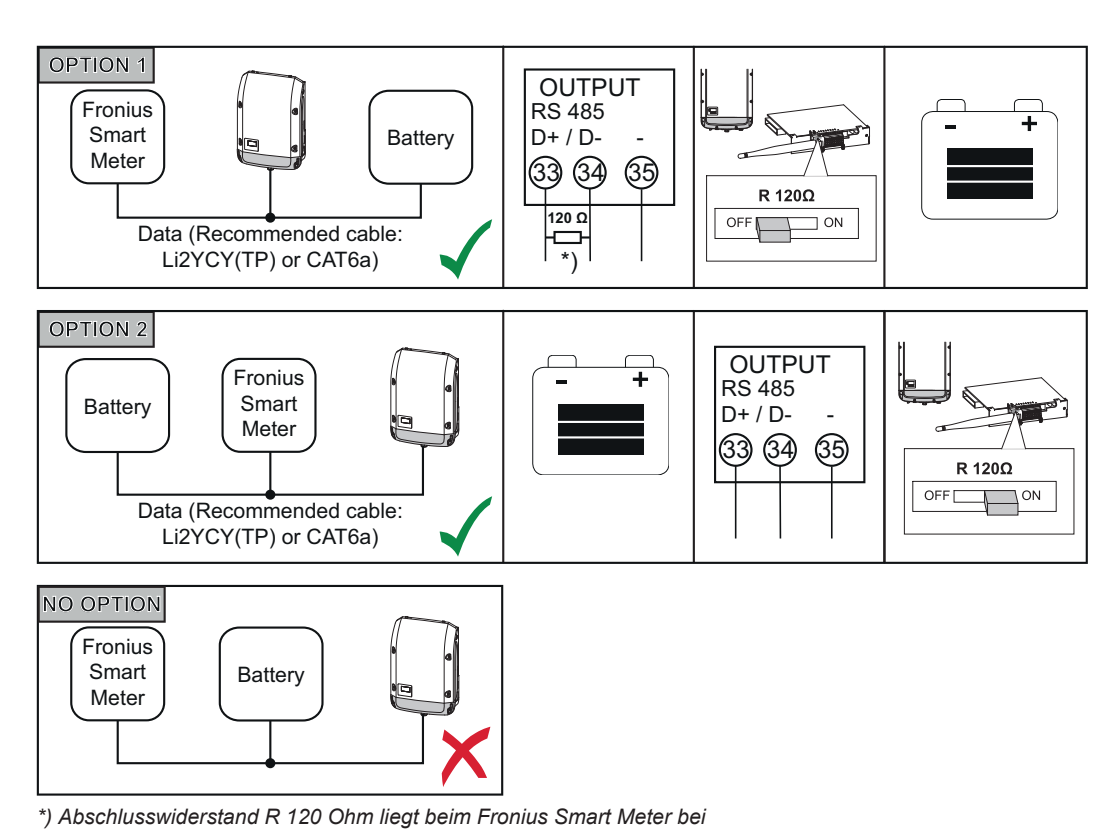

| Determination   |               |                     |                     |
|-----------------|---------------|---------------------|---------------------|
| Datenverkabe-   | LG Chem ResuH | Fronius Symo Hybrid | Fronius Smart Meter |
| lung der Fremd- | EN GND        | - (GND)             | С                   |
| batterie        | ENABLE H      | IO 1                |                     |
|                 | RS485_L       | D-                  | В                   |
|                 | RS485_H       | D+                  | A                   |

### Fronius Checkbox installieren

#### Sicherheit

#### WARNUNG!

#### Fehlbedienung und fehlerhaft durchgeführte Arbeiten können schwerwiegende Personen- und Sachschäden verursachen.

Die Inbetriebnahme des Hybrid-Systems darf nur durch geschultes Personal und nur im Rahmen der technischen Bestimmungen erfolgen. Vor der Installation und Inbetriebnahme die Installationsanleitung und Bedienungsanleitung des Fronius Symo Hybrids und der Batterie lesen.

### WARNUNG!

### Ein elektrischer Schlag kann tödlich sein.

Gefahr durch DC-Spannung vom Wechselrichter und von der Batterie.

- Vor sämtlichen Anschlussarbeiten dafür sorgen, dass der Wechselrichter spannungsfrei ist.
- Prüfen ob die Batterie spannunsfrei ist. Die Batterie sollte im Auslieferungszustand spannungsfrei sein.
- Der fixe Anschluss an das öffentliche Stromnetz darf nur von einem konzessionierten Elektroinstallateur hergestellt werden.

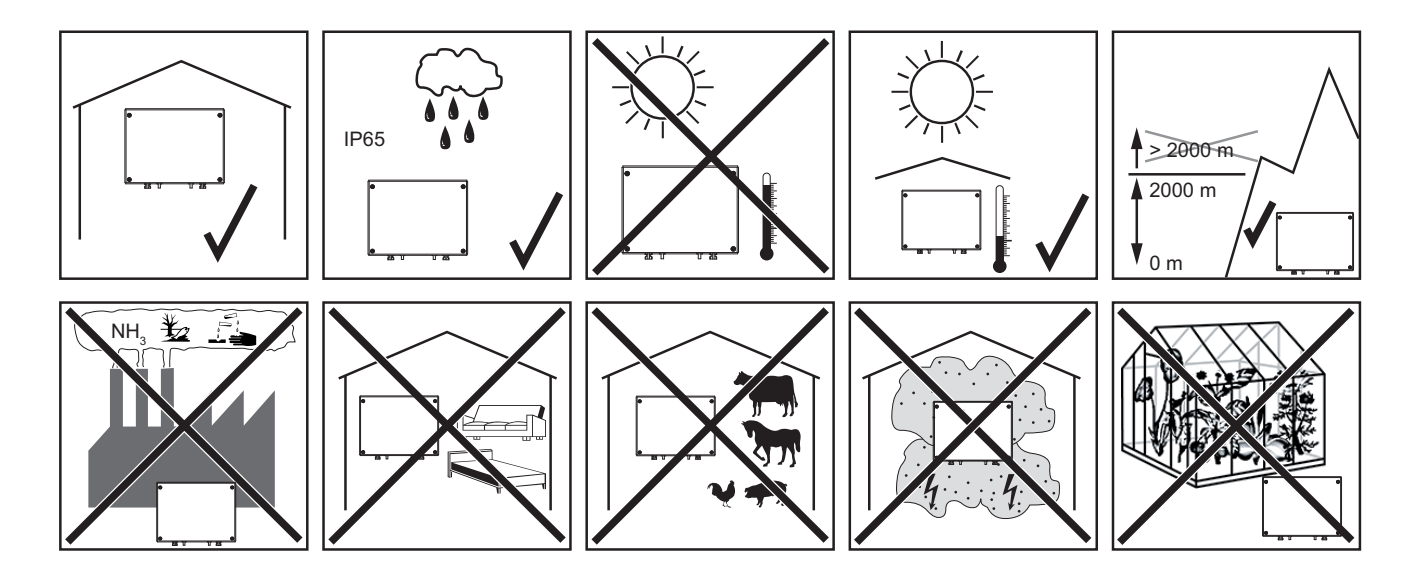

Mögliche Montagelagen bei der Verwendung im Freien:

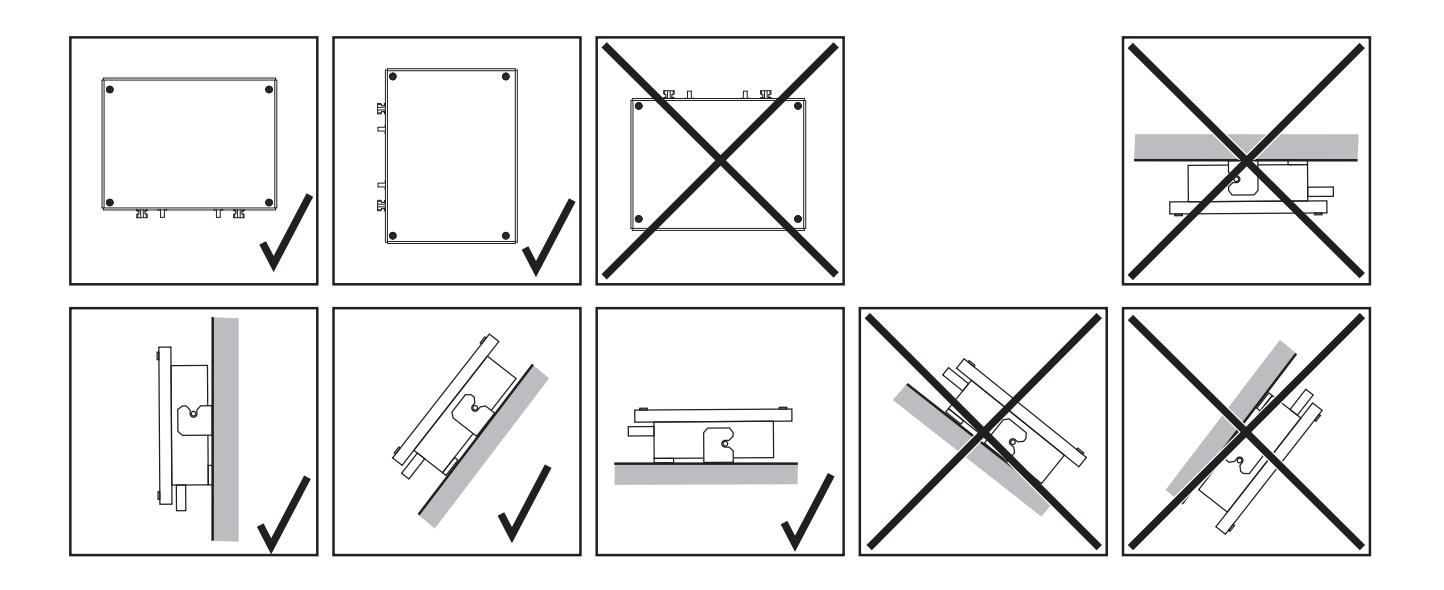

Fronius Checkbox 500V montieren und anschließen

### HINWEIS!

#### Gefahr von Beschädigungen am Gerät.

Die DC-Anschlüsse der Batterie und des Wechselrichters nicht vertauschen.

Beim Anschließen der Fronius Checkbox, den beiliegenden Gesamtschaltplan beachten!

Die mitgelieferte Wandhalterung mit geeigneten Dübeln und Schrauben an der Wand befestigen

Fronius Checkbox einhängen, nach unten schieben und mit der mitgelieferten Schraube befestigen

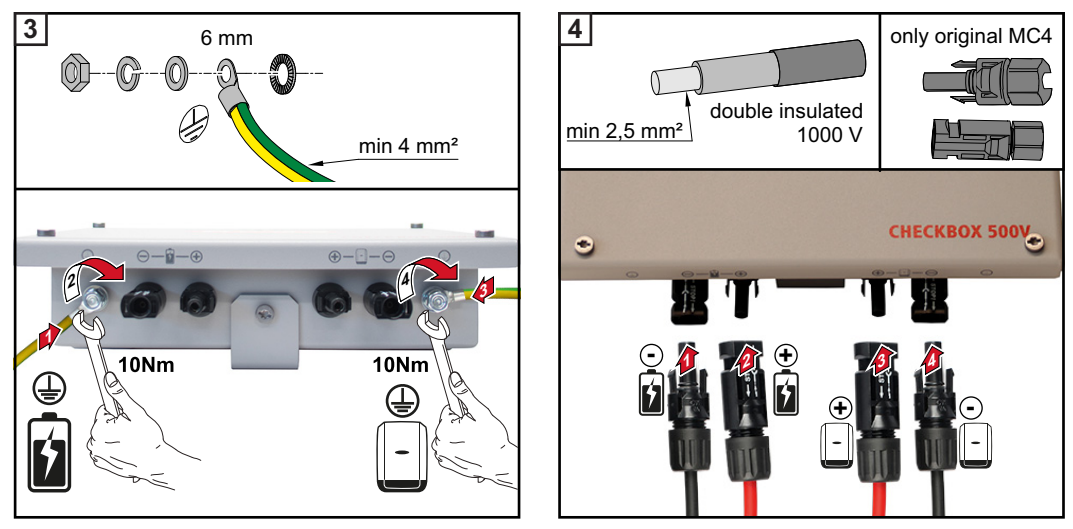

### Ferritring bei der Datenleitung einbauen

Die Datenleitung zwischen Wechselrichter und Batterie muss möglichst nahe der beiden Klemmstellen mit jeweils einem Ferritring bestückt werden, um elektromagnetische Störungen zu vermeiden.

Ein Ferritring ist im Lieferumfang des Fronius Symo Hybrids enthalten, der zweite im Lieferumfang der Fronius Checkbox (Würth Ferritring - Artikelnummer: 74271132S).

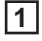

Datenleitung vor der Klemmstelle im Wechselrichter mit einem Ferritring bestücken

2 Datenleitung vor der Klemmstelle der Batterie abisolieren und zweimal durch den Ferritring führen

### Fronius Anlagenüberwachung installieren und konfigurieren

### Sicherheit

### **WARNUNG!**

### Gefahr durch Fehlbedienung

Schwerwiegende Personen- und Sachschäden können die Folge sein.

- Beschriebene Funktionen erst anwenden, wenn die Bedienungsanleitungen aller Systemkomponenten vollständig gelesen und verstanden wurden:
- Beschriebene Funktionen erst anwenden, wenn alle Sicherheitsvorschriften gelesen und verstanden wurden.

**WICHTIG!** Die Installation der Fronius Anlagenüberwachung setzt Kenntnisse aus der Netzwerk-Technologie voraus.

#### Erstinbetriebnahme

**WICHTIG!** Mit der Fronius Solar.web App kann die Erstinbetriebnahme der Fronius Anlagenüberwachung wesentlich erleichtert werden. Die Fronius Solar.web App ist im jeweiligen App-Store verfügbar.

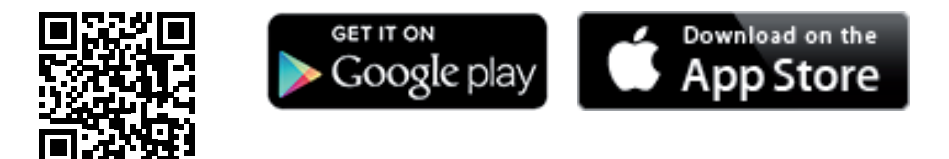

oder

https://wizard.solarweb.com aufrufen

**WICHTIG!** Für den Verbindungsaufbau zur Fronius Anlagenüberwachung muss das jeweilige Endgerät (z.B. Laptop, Tablet, etc.) wie folgt eingestellt sein:

"IP-Adresse automatisch beziehen (DHCP)" muss aktiviert sein

Gerät in den Service-Modus schalten

WIFI Access Point über das Setup-Menü des Wechselrichters aktivieren

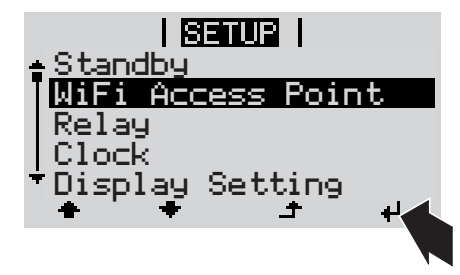

Der Wechselrichter baut den WLAN Access Point auf. Der WLAN Access Point bleibt 1 Stunde geöffnet.

### Installation mittels Solar.web App

**2** Fronius Solar.web App herunterladen

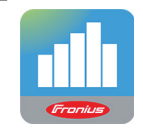

|--|

### Installation mittels Web-Browser

2 Endgerät mit dem WLAN Access Point verbinden

SSID = FRONIUS\_239.xxxxx (4-8 stellig)

- nach einem Netz mit dem Namen "FRONIUS\_239.xxxxx" suchen
- Verbindung zu diesem Netz herstellen
- Passwort 12345678 eingeben

(oder Endgerät und Wechselrichter mittels Ethernet-Kabel verbinden)

 Im Browser eingeben: http://datamanager oder
 192.168.250.181 (IP-Adresse für WLAN-Verbindung) oder
 169.254.0.180 (IP-Adresse für LAN-Verbindung)

Die Startseite des Inbetriebnahme-Assistenten wird angezeigt.

| Anlagenüberwachung                                                                               | 0 e Fronius                      |
|--------------------------------------------------------------------------------------------------|----------------------------------|
| Herzlich Willkommen beim                                                                         | Inbetriebnahme-Assistenten.      |
| In nur wenigen Schritten zu Ihrer                                                                | komfortablen Anlagenüberwachung. |
|                                                                                                  |                                  |
| SOLAR WEB ASSISTENT                                                                              | TECHNIKER ASSISTENT              |
| Verbinden Sie die Anlage mit dem Fronius Solar web<br>und nutzen Sie unsere App für Mobilgeräte. | WEITERE EINSTELLUNGEN            |
|                                                                                                  | Abbrechen                        |

Wird der Techniker Assistent ausgeführt, unbedingt das vergebene Service-Passwort notieren. Dieses Service-Passwort ist für die Einstellung der Menüpunkte Anlagenübersicht, EVU-Editor und erweiterte Batterieeinstellungen erforderlich.

Wird der Techniker Assistent nicht ausgeführt, sind keinerlei Vorgaben zur Leistungsreduzierung eingestellt und es erfolgt kein Hybridbetrieb (Laden und Entladen der Batterie)

[4] Den Techniker Assistenten ausführen und den Anweisungen folgen

|                                                                     | WICHTIG!                                                                                                    |  |  |  |
|---------------------------------------------------------------------|----------------------------------------------------------------------------------------------------|--|--|--|
|                                                                     | <ul> <li>Gefahr durch Tiefentladung durch eine nicht aktivierte Batterie</li> <li>Eine dauerhafte Beschädigung der Batterie kann die Folge sein.</li> <li>Der Solar Web Assistent muss ausgeführt werden, um die Batterie und gegebenenfalls<br/>den Smart Meter zu aktivieren.</li> </ul>                                                                                                    |  |  |  |
|                                                                     | 5 Den Solar Web Assistenten ausführen und den Anweisungen folgen                                                                                                    |  |  |  |
|                                                                     | Die Fronius Solar Web Startseite wird angezeigt.<br>oder<br>Die Web-Seite der Fronius Anlagenüberwachung wird angezeigt                                                                                                    |  |  |  |
|                                                                     |                                                                                                    |  |  |  |
| Informationen zur<br>Durchführung<br>des Techniker As-<br>sistenten | Hat der Wechselrichter eine Software-Version kleiner als 1.9.x-x, weicht der Techniker As-<br>sistent von der folgenden Beschreibung ab. Aus diesem Grund kann die IO- und Batterie-<br>zuordnung nicht durchgeführt werden. Erst nach einem Software-Update (siehe<br>" <b>Firmware-Update via Web ausführen</b> " auf Seite <b>15</b> ) können im Webinterface unter IO-<br>Zuordnung (siehe " <b>IO-Zuordnung erstellen</b> " auf Seite <b>17</b> ) und Anlagenübersicht (siehe<br>" <b>Einstellungen in der Anlagenübersicht</b> " auf Seite <b>17</b> ) die Einstellungen getätigt wer-<br>den. |  |  |  |
|                                                                     | Die Durchführung des Techniker Assistenten erfolgt in 5 Schritten:                                                                                                    |  |  |  |
|                                                                     | <b>1. Allgemein</b><br>Hier werden allgemeine Anlagendaten (z.B.: Anlagenname) eingetragen                                                                                                    |  |  |  |
|                                                                     | System monitoring                                                                                                    |  |  |  |
|                                                                     | Ceneral     Service password     IO mapping       System name*     pte-hybrid1       Yield       Feed-in tariff     0.12 € (EUR)       Grid supply tariff     0.25       System time                                                                                                    |  |  |  |
|                                                                     | Date / time * 03222018 07 : 22 AM *  Set time automatically Time zone settings Time zone * Europe * Paris *                                                                                                    |  |  |  |
|                                                                     | Back Forward                                                                                                    |  |  |  |
|                                                                     |                                                                                                    |  |  |  |
|                                                                     | 2. Service Passwort<br>Service Passwort eintragen und merken!                                                                                                    |  |  |  |
|                                                                     | System monitoring                                                                                                    |  |  |  |
|                                                                     | General Service password IO mapping                                                                                                    |  |  |  |
|                                                                     | Please set a password The Service password protects the system settings from unauthorized changes. User name Oid password * Password * acceptable Repeat password * acceptable Identical                                                                                                    |  |  |  |
|                                                                     | Back Forward                                                                                                    |  |  |  |
|                                                                     |                                                                                                    |  |  |  |
|                                                                     |                                                                                                    |  |  |  |
|                                                                     |                                                                                                    |  |  |  |
|                                                                     |                                                                                                    |  |  |  |

### 3. IO-Zuordnung

Einstellungen für die IO-Schnittstelle eintragen (siehe auch **IO-Zuordnung erstellen** auf Seite **17**)

| Service password                                                                                                    | ) mapping                                                 | System overview                                                 |
|----------------------------------------------------------------------------------------------------|-----------------------------------------------------------|-----------------------------------------------------------------|
| 9     7     5     3     1                                                                                                    | sed as an input or output<br>sed as an input<br>dy in use | PIN ASSIGNMENTS 0. none 1. Enable energy storage system 2. none |
| Load management  I O control  AUS - Demand Response Modes (DRM)  Energy storage system  Enable energy storage  system  Pin 1 (defa |                                                           | 5. none<br>5. none<br>6. none<br>7. none<br>8. none<br>9. none  |

### 4. Anlagenübersicht

Einstellungen der gesamten PV Anlage eintragen (siehe auch **Einstellungen in der An**lagenübersicht auf Seite 17)

| System monitoring                                                                                                    | 6 w en                                                                                                    | ronius                                                    |
|----------------------------------------------------------------------------------------------------|----------------------------------------------------------------------------------------------------|-----------------------------------------------------------|
| IO mapping<br>PV generator<br>activated v<br>1000 Wp                                                                                                    | System overview Dynam                                                                                                    |                                                           |
| Better<br>RESUTH / RESUTH /<br>Detry Charging<br>Detry Charging<br>Det | Emergency<br>proversion mode<br>of the sector of the sector of t | DNO grid<br>Feed in: 50 W<br>Consumer<br>Consumption: 3 W |

### 5. Dynamische Leistung

Einstellungen für die dynamische Leistungsreduzierung eintragen

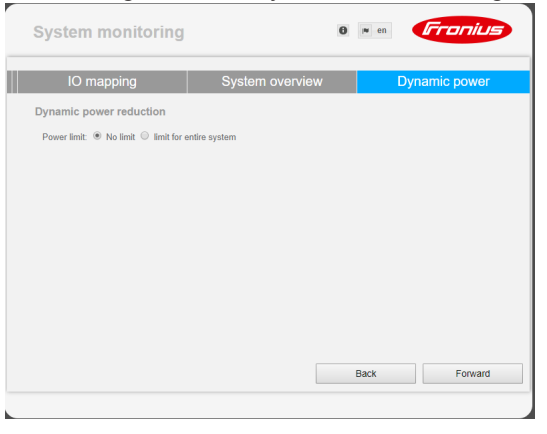

Software-Version der Fronius Anlagenüberwachung Für die Unterstützung der Fremdbatterie ist eine Software-Version von min. 1.9.x-x erforderlich. Für die Dauer des Update-Vorgangs muss eine Online-Verbindung bestehen. Die aktuelle Version der Anlagenüberwachung ist über das Infosymbol ersichtlich:

|                                                                   | 0                   | ? 23 | ⊠ 0 | i∎ en | Fronius |
|-------------------------------------------------------------------|---------------------|------|-----|-------|---------|
| Datalogger ID:<br>Software version:<br>Search for Firmware Update | 239.1293<br>1.9.1-2 |      |     |       |         |
| Solar.web connection:                                             | Connected           |      |     |       |         |

Unabhängig von der Software-Version, welche im Webinterface angezeigt wird, kann es sein, dass die Aktualisierung auf die letztgültige Software-Version über mehrere Update-Schritte erfolgt. Beim Update-Vorgang können sowohl der Wechselrichter als auch die Batterie aktualisiert werden.

# Firmware-Update 1 Mittels Web-Browser die Web-Seite der Fronius Anlagenüberwachung öffnen via Web ausführen 2 Unter Services Firmware-Update öffnen 3 'Update via Web' auswählen 4 Schaltfläche 'Update durchführen' klicken

Die Sicherheitsabfrage für das Update wird angezeigt

5 Schaltfläche 'Ja' klicken

Das Update wird durchgeführt, der Update-Fortschritt wird als Balken und als Prozentwert angezeigt.

Sollte die Verbindung zum Server fehlschlagen:

- für die Dauer des Updates die Firewall deaktivieren
- erneut versuchen

WICHTIG! Wird für die Verbindung zum Internet ein Proxyserver verwendet:

- muss die Auswahlmöglichkeit 'Proxyserver für Web-Update verwenden' aktiviert sein
- müssen die geforderten Daten eingegeben werden

Software Update der Fremdbatterie durchführen

### 

Gefahr von Beschädigungen an der Batterie! Wird der Software Update-Prozess der Batterie unterbrochen, kann es zu Beschädigungen an der Batterie kommen. Um dies zu vermeiden, während des Updates:

- den Wechselricher nicht ausschalten
- die Batterie nicht ausschalten
- ▶ es wird empfohlen, dass die Batterie einen Ladezustand (SoC) von über 50% hat
- ► die Stromversorgung sicherstellen
- die Modbus-Kommunikation nicht unterbrechen / sicherstellen

### 

Gefahr von Beschädigungen an der Batterie! Wird der Update-Prozess trotz Vorsichtsmaßnahmen unterbrochen, die vom Fremdbatteriehersteller geforderte Reihenfolge zum Ausschalten der Batterie einhalten und sofort den Ansprechpartner beim Fremdbatteriehersteller verständigen.

Ansonsten kann es zu dauerhaften Beschädigungen kommen. Eine Batterie im Standby-Modus kann innerhalb weniger Tage durch Selbstentladung dauerhaft beschädigt werden.

Sobald die Software der Batterie aktualisiert werden muss, erscheint eine Meldung auf der Webseite der Anlagenüberwachung.

Auf die Meldung, dass die Software der Batterie aktualisiert werden muss klicken

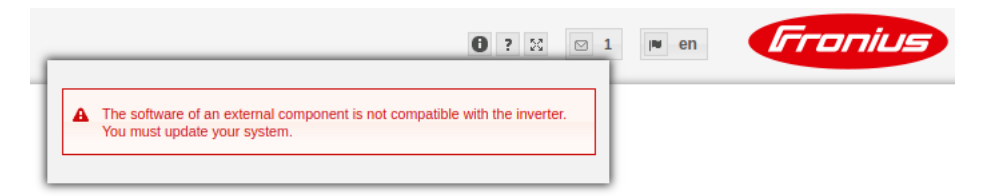

Es erscheint eine Seite mit verschiedenen Einstellmöglichkeiten. Unter ,**Update**' den Punkt ,**Loka**l' auswählen und auf ,**Update starten**' klicken

|                                                                            | 0 ? %                                                                                                   |
|----------------------------------------------------------------------------|----------------------------------------------------------------------------------------------------|
| rmware Update                                                              | The software of an external component is not compatible with the inverter. You must update your system. |
| Attention!                                                                 |                                                                                                    |
| The software version of the followir<br>To be able using these devices you | ng external components is not compatible with the inverter software.<br>I must run a software update.   |
| Resu H                                                                     |                                                                                                    |
| Configuration                                                              |                                                                                                    |
| Automatic update search ch                                                 | eck now                                                                                                 |
| <ul> <li>allow automatic updates</li> <li>daily at 15 : 00</li> </ul>      |                                                                                                    |
| Use proxy server for Web update                                            | ate                                                                                                    |
| Update                                                                     |                                                                                                    |
| Local Update via Web                                                       | 0 Update via LAN                                                                                        |
| Local Update via Web                                                       | Update via LAN                                                                                          |

3 Das Update wird gestartet und läuft durch. Dies kann bis zu einer Stunde dauern. Auf das Ende des Updates warten.

|   |           | 0 ?                                                                                                    | 2 2       | 0 🍽 en                | Fronius             |
|---|-----------|----------------------------------------------------------------------------------------------------|-----------|-----------------------|---------------------|
|   | Fir       | mware Update                                                                                               |           |                       |                     |
|   | 0<br>0    | Load and Prepare Fronius Firmware<br>Fronius Inverter Firmware<br>Energy Storage Device Firmware Update: 8 | 3.49 %    | LG Chem Res           | u update is running |
| 4 | Es<br>Mel | erscheint eine Meldung, dass das Upda<br>dung mit Klick auf , <b>OK</b> ' bestätigen.                      | ate erfol | greich war.           |                     |
|   | Fir       | rmware Update                                                                                              | Update    | finished successful   | lly!                |
|   | 00        | Load and Prepare Fronius Firmware<br>Fronius Inverter Firmware                                             | The web   | ) page must be reload | ded now!            |
|   | 0         | Energy Storage Device Firmware Update                                                                      |           |                       | ОК                  |

### Einstellungen in der Fronius Anlagenüberwachung

Einstellungen auf der Webseite der Fronius Anlagenüberwachung Wird die Batterie nachträglich im System installiert oder wurde der Wechselrichter erst nach der Inbetriebnahme auf die Software-Version 1.9.x-x aktualisiert, müssen auf der Webseite der Anlagenüberwachung diverse Einstellungen gemacht werden. Im Bereich IO-Zuordnung muss unter Energiespeicher ein Pin ausgewählt werden und im Bereich Anlagenübersicht muss die Batterie ausgewählt werden.

Unter Einstellungen - IO-Zuordnung "Externer Speicher" aktivieren. Die Pin-Belegung IO-Zuordnung er-1 stellen muss mit der Verkabelung übereinstimmen. RS485 BEI EGUNGEN 9 5 7 0. frei 1. Aktivierung externer Speicher 8 6 4 2 0 2. frei RS485 3. frei 4. frei 0 Lastmanagement 5 frei 0 IO-Steuerung 6. frei 7 frei AUS - Demand Response Modes (DRM) 0 8 frei Externer Speicher 9. frei Pin 1 (default) 🔻 Aktivierung externer Speicher als Eingang oder Ausgang verwendbar als Eingang verwendbar bereits belegt

### Einstellungen in der Anlagenübersicht

1 Unter Einstellungen - Anlagenübersicht im Bereich Batterie "RESU7H / RESU10H" auswählen

2 Im Bereich Zähler "aktiviert" auswählen und unter Einstellungen muss die Zählerposition je nach Installation (Verbrauchszweig oder Einspeisepunkt) ausgewählt werden

3 Wenn die Checkbox korrekt installiert wurde, das Häkchen bei "Fronius Checkbox 500V installiert" setzen

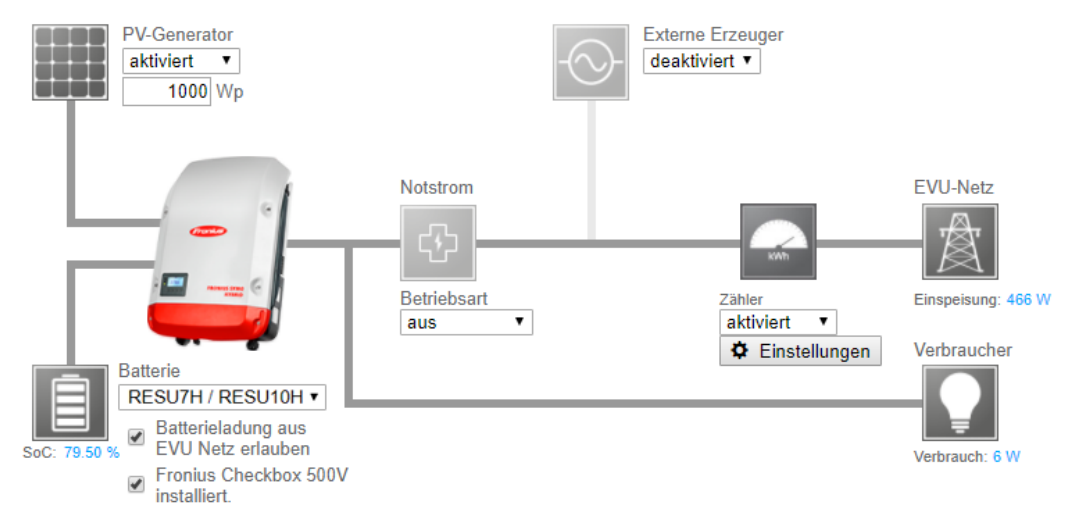

# Fehlerbehebung

| Fehlersuche | Batterie bl | eibt dauerhaft im Energiesparmodus (Fehlermeldung 65000)                                                                                                    |
|-------------|-------------|----------------------------------------------------------------------------------------------------|
|             | Verhalten   | Die Batterie geht in den Energiesparmodus und kann vom Wechselrichter<br>nicht mehr aktiviert werden                                                                                                    |
|             | Behebung    | Prüfen ob der DC-Hauptschalter der Batterie eingeschaltet ist                                                                                                    |
|             | Behebung    | Prüfen ob der DC-Hauptschalter des Wechselrichters eingeschaltet ist                                                                                                    |
|             | Behebung    | Verkabelung zwischen Wechselrichter, Checkbox und Batterie prüfen                                                                                                    |
|             | Behebung    | Datalogger Neustart durchführen (auf der Webseite der Anlagenüberwa-<br>chung unter Systeminformationen die Taste ,Datalogger-Neustart' klicken) -<br>die ON-LED auf der Batterie wird grün. Beim Zuschaltvorgang beobachten,<br>ob die grüne LED der Checkbox angeht. |
|             | Behebung    | Wechselrichter über das Display zehn Sekunden in den Standby-Modus set-<br>zen - die ON-LED auf der Batterie wird grün. Beim Zuschaltvorgang beobach-<br>ten, ob die grüne LED der Checkbox angeht.                                                                    |
|             |             |                                                                                                    |

### Other Languages

#### Deutsch English Ceština Italiano Français Español www.fronius.com/QR-link/4204260303DE Deutsch www.fronius.com/QR-link/4204260303EN English Ceština www.fronius.com/QR-link/4204260303CS www.fronius.com/QR-link/4204260303IT Italiano Français www.fronius.com/QR-link/4204260303FR www.fronius.com/QR-link/4204260303ES Español

Dansk

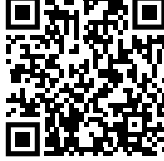

www.fronius.com/QR-link/4204260303DA www.fronius.com/QR-link/4204260303SV

Slovenský

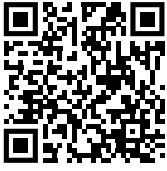

Slovenský **Nederlands** ελληνικά Român

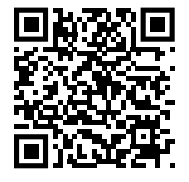

Svensk

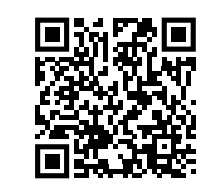

Polski

www.fronius.com/QR-link/4204260303PL

www.fronius.com/QR-link/4204260303PB

www.fronius.com/QR-link/4204260303HU

www.fronius.com/QR-link/4204260303TR

Português

Magyar

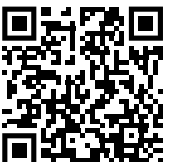

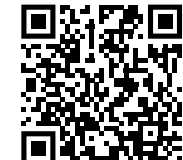

Türk

Dansk Svensk Polski Português Magyar Türk

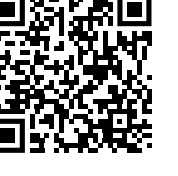

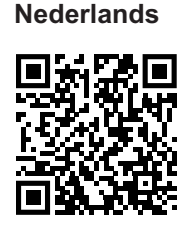

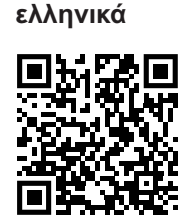

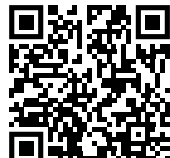

Român

www.fronius.com/QR-link/4204260303SK www.fronius.com/QR-link/4204260303NL www.fronius.com/QR-link/4204260303EL www.fronius.com/QR-link/4204260303RO

### Fronius Worldwide - www.fronius.com/addresses

Fronius International GmbH 4600 Wels, Froniusplatz 1, Austria E-Mail: pv-sales@fronius.com http://www.fronius.com

Fronius USA LLC Solar Electronics Division 6797 Fronius Drive, Portage, IN 46368 E-Mail: pv-us@fronius.com http://www.fronius-usa.com

Under http://www.fronius.com/addresses you will find all addresses of our sales branches and partner firms!

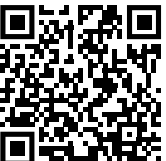